## Printerinstellingen Zebra ZD411

1e Voordat je de printer aansluit op de computer eerst de driver downloaden en installeren van zebra.com volgens de met de printer meegeleverde "quick start guide" handleiding. Let op dat je het juiste type printer kiest : ZD411-203dpi ZPL installeer geen Zebra font of setup utilities, maar alleen de driver , meer heb je niet nodig.

2e Daarna de printer aansluiten en aanzetten waarna deze door windows herkend en geinstalleerd wordt.

3e Maak de volgende voorkeurs instellingen bij Pagina Instelling :

| Printers e                                           | en scanners >                                                     | ZDesigner ZD411-203dpi ZPL                                                                                                    |                          |
|------------------------------------------------------|-------------------------------------------------------------------|----------------------------------------------------------------------------------------------------|--------------------------|
| ZDesigne<br>Printerstatus                            | er ZD411-203dpi ZPL<br>s: Niet-actief                             |                                                                                                    | Verwijderen              |
|                                                      | 🖶 Voorkeursinstellingen voor a                                    | drukken voor ZDesigner ZD411-203dpi ZPL                                                                                                    | ×                        |
| lingen                                               | Printerinstellingen                                               |                                                                                                    |                          |
|                                                      | Pagina Instelling                                                 | Label                                                                                                    | Afdrulovoorbeeld         |
| achtrij openen                                       | 🗇 Print Opties                                                    | Selecteer: Aangepast ~                                                                                                    | Aldiakvoorbeelu          |
| na afdrukken                                         | Verwerkingsmodus                                                  | Materiaal Instellingen Breedte: 31.8 mm                                                                                                    |                          |
|                                                      | Grafische Opties                                                  | Hoogte: 56 mm                                                                                                    |                          |
| noplosser uitvoerei                                  | Aangepaste opdrachten                                             | Mediatype:     Etiketten met tussenruimtes     Image: Comparison of the second second | 123                      |
|                                                      | X Onderhoud                                                       | Marge markeren: 0 mm                                                                                                    |                          |
| genschappen                                          | Eenheden                                                          | Diapositief Stoppen op laatste element Offset stoppen: 0 mm                                                                                                    | mmm                      |
| r <b>sinstellingen voor</b><br>, paginavolgorde, pag | 😨 Testpagina                                                      |                                                                                                    |                          |
| e-eigenschappen                                      | Uw gratis exemplaar van<br>ZebraDesigner Essentials<br>downloaden |                                                                                                    |                          |
| tellingen voor app                                   |                                                                   | ОК                                                                                                    | Annuleren Toepassen Help |

4e En bij de Print Opties :

## ··· > Printers en scanners > ZDesigner ZD411-203dpi ZPL

| ZDesigne<br>Printerstatus     | er ZD411-203dpi ZPL<br>s: Niet-actief                        |                                  |                                                              |                                       | Verwijderen    |
|-------------------------------|--------------------------------------------------------------|----------------------------------|--------------------------------------------------------------|---------------------------------------|----------------|
| Drinterinstellingen           | Voorkeursinstellingen voor af      Printerinstellingen       | fdrukken voor ZDesigner          | ZD411-203dpi ZPL                                             |                                       | ×              |
| Printerinstellingen           |                                                              |                                  |                                                              |                                       |                |
|                               | Pagina Instelling                                            | Afdrukinstellingen               |                                                              | Afdrukvoorl                           | peeld          |
| Afdrukwachtrij openen         | 🖶 Print Opties                                               | Snelheid:<br>Densiteit           | 102 mm/s ✓<br>15 ✓<br>✓<br>✓<br>✓                            |                                       |                |
| Testpagina afdrukken          | 👦 Verwerkingsmodus                                           | Afdrukmethode:                   | Direct thermisch V                                           |                                       |                |
|                               | Grafische Opties                                             | Marges<br>Boven:                 | 0 mm                                                         | 071                                   |                |
| Probleemoplosser uitvoerei    | <ul> <li>Aangepaste opdrachten</li> <li>Onderhoud</li> </ul> | Links:                           | 0 mm 🔔 🖉 🗸                                                   | 133                                   |                |
|                               | Eenheden                                                     | Terugvoeren:                     | Standaard V                                                  | · · · · · · · · · · · · · · · · · · · | 1              |
| Printereigenschappen          | <u>H</u> ulp en over                                         | Pauze:                           | Geen pauze V                                                 |                                       |                |
|                               |                                                              | Controle Karakters:              | Standaard ~                                                  |                                       |                |
| Voorkeursinstellingen voor    |                                                              | RTC vernieuwen:                  | Afdruktijd starten 🗸                                         |                                       |                |
| Orientatie, paginavoigorde, p | 😨 Testpagina                                                 | Taken annuleren voor             | dat ze worden afgedrukt                                      |                                       |                |
| Hardware-eigenschappen        | Uw gratis exemplaar van                                      | Annuleer alle hui<br>Vertraging: | dige en in de wachtrij staande printdocumenten<br>1000  ▲ ms |                                       | 1              |
| Meer instellingen voor app    | ZebraDesigner Essentials<br>downloaden                       | Passthrough                      |                                                              | OK Annuleren                          | Toepassen Help |

Met deze voorkeursinstellingen en gebruik van adobe reader DC en Firefox als browser moeten de labels correct geprint worden. Controleer ook de firefox instellingen uit de handleiding.